#### Guide Cisco public

#### uluilu cisco

# How to Enable Office 365 External Feeds in AsyncOS for Cisco Web Security

#### Introduction to external feeds

Starting in AsyncOS 10.5.3-017, you can create custom and external live-feed URL categories that contain specific host names and IP addresses using the Office 365 web service. In addition, you can edit and delete existing URL categories. When you include these custom URL categories in the same Access, Decryption, Identification Policy, or Cisco Data Security Policy group and assign different actions to each category, the action of the higher included custom URL category takes precedence.

**Note:** For versions earlier than AsyncOS 11.7, you can use no more than five external live feed files, including Cisco live feeds, Office 365 feed format, and Office 365 web service in these URL category definitions, and each file should contain no more than 1000 entries. Increasing the number of external feed entries may cause performance degradation.

Note: WSA version 11.7 adds support for up to 30 feed files with no more than 5000 entries each.

#### About this document

This document is for Cisco engineers and customers who will deploy Cisco® Web Security using AsyncOS® 10.5.3-0.17 or later. The configuration can be deployed via a Cisco® Security Management Appliance (SMA) or directly on a Cisco® Web Security Appliance (WSA).

This document covers:

- Introduction to external feeds
- Configuration of the Microsoft Office 365 web service
- Configuration of the feed within an access policy

About this document

Introduction to external feeds

External URL category settings

External URL categories in action

#### **Exception list**

External feeds, and particularly Office 365 feeds, include commonly used sites fetched as part of third-party integrations (such as dropbox.com, google.com, etc.). Previously, the appliance did not provide any way to exclude such sites from custom feeds. Starting with **AsyncOS 11.8**, a new menu item, **Excluded Sites**, is added under **Custom and External URL Categories**. This option allows an administrator to add the IPv4 address, IPv6 address, host name, or domain name for sites to be excluded.

#### Before you begin

Go to Security Services > Acceptable Use Controls to enable Acceptable Use Controls

#### External URL category settings

**Step 1.** Choose **Web Security Manager > Custom and External URL Categories**. We will be configuring an Office 365 external feed that consists of IP addresses, domains, and regular expressions that keep track of all Office 365 hosted services.

| Reporting            | Web Security Manager                                                                                        | Security Servi                         | ces                                  |                  | Network          | System Administratio            |
|----------------------|----------------------------------------------------------------------------------------------------|----------------------------------------|--------------------------------------|------------------|------------------|---------------------------------|
| My Dashboar          | Authentication<br>Identification Profiles<br>SaaS Policies                                                  |                                        |                                      |                  |                  |                                 |
| System Overview      | Web Policies<br>Decryption Policies<br>Routing Policies                                                     |                                        |                                      |                  |                  |                                 |
| Overview > Web Proxy | Access Policies<br>Overall Bandwidth Limits                                                                 |                                        |                                      | $\boxtimes$      | Overview > Syste | m Resource Utilization          |
|                      | Data Transfer Policies<br>Cisco Data Security<br>Outbound Malware Scanning<br>External Data Loss Prevention | ast mi<br>past mi<br>past mi<br>connec | inute:<br>inute:<br>inute:<br>tions: | 0<br>0<br>0<br>4 |                  | C<br>R<br>Reporting / logging c |
|                      | Web Traffic Tap Policies                                                                                    |                                        |                                      |                  | System Status De | etails                          |
|                      | SOCKS Policies                                                                                              |                                        |                                      |                  |                  |                                 |
| Time Range: Day      | Custom Policy Elements<br>Custom and External URL Catego                                                    | ories                                  |                                      |                  |                  |                                 |

About this document

Introduction to external feeds

External URL category settings

External URL categories in action

**Step 2.** To create a custom URL category, click **Add Category**. To edit an existing custom URL category, click the name of the URL category.

**Step 3.** Fill in the Category Name and List Order fields. (The URL filtering engine evaluates a client request against the custom URL categories in the order specified.\*) Then select **External Live Feed Category**.

| Category Name: |                                                                                                    |
|----------------|----------------------------------------------------------------------------------------------------|
| List Order:    | 1                                                                                                    |
| Category Type: | Local Custom Category                                                                                                    |
| Sites: 🕐       | Local Custom Category External Live Feed Category Click the Sort URLs URLs in Alpha-num order. (e.g. 10.0.0.1, 2001:420:80:1::5, example.com.) |
|                | Regular Expressions: ⑦                                                                                                    |
|                | Enter one regular expression per line                                                                                                    |

\* It is possible to use the same address in multiple custom URL categories, but the order in which the categories are listed is relevant. If you include these categories in the same policy, and define different actions for each, the action defined for the category listed highest in the table of custom URL categories will be the one applied.

**Step 4.** Select the Office 365 Web Service option and add the feed location provided by Microsoft. When it is added, click **Start Test** to confirm a successful file download, and then click **Submit**.

Reference website: Office 365 URLs and IP Address Ranges.

Custom and External LIPI Categories: Add Category

(https://docs.microsoft.com/en-us/office365/enterprise/office-365-ip-web-service)

The default feed URL is set to retrieve the list of endpoints for worldwide location:

https://endpoints.office.com/endpoints/worldwide

About this document

Introduction to external feeds

External URL category settings

External URL categories in action

With the introduction of the Office 365 web service, administrators can categorize external feeds based on location, service, IPv6, or tenant, as described below.

| Edit Custom and External URL Category |                                                                       |  |  |  |  |  |
|---------------------------------------|-----------------------------------------------------------------------|--|--|--|--|--|
| Category Name:                        | Office365worldwide                                                    |  |  |  |  |  |
| List Order:                           | 4                                                                     |  |  |  |  |  |
| Category Type:                        | External Live Feed Category                                           |  |  |  |  |  |
| Routing Table:                        | Management                                                            |  |  |  |  |  |
| Feed File Location: ?                 | Cisco Feed Format ? Office 365 Feed Format ? Office 365 Web Service ? |  |  |  |  |  |
|                                       | Web Service URL: https://endpoints.office.com/endpoints               |  |  |  |  |  |
|                                       | Start Test                                                            |  |  |  |  |  |

**Note:** If the available feed file is different from the currently downloaded file, the newer file will be downloaded and the download time updated. Otherwise, the file is not fetched and a "304 not modified" entry is logged.

**Office 365 web service:** This is a REST-based web service API by Microsoft Office 365 that offers IP addresses and URLs in the JSON format. The IP addresses and URLs either are trusted by Microsoft Office 365 or are part of their network. The Cisco WSA does not have control over the format of this JSON file.

This web service replaces the old XML format feed and can be accessed directly in a web browser. It supports various parameters as web methods for endpoint retrieval, such as:

Instance: Covers various regions such as Worldwide, China, Germany, USGovDoD, and USGovGCCHigh.

Service Areas: Valid items are Common, Exchange, SharePoint, and Skype.

Tenant Name: Your Office 365 tenant name.

No IPv6: Set this value to true if you want to exclude IPv6.

Custom and External URL Categories: Edit Category

To apply the various parameters, customize the API URL. The following example extracts a feed file for a worldwide location covering a tenant named Cisco and a SharePoint service with no IPv6 address included.

https://endpoints.office.com/endpoints/worldwide?ServiceAreas=sharepoint&TenantName= Cisco&NoIPv6=true

About this document

Introduction to external feeds

External URL category settings

External URL categories in action

To extract the contents of the custom web service URL, browse the link generated with the specific client request ID associated to the API call.

| dit Custom and External URL Category |                                                                                                    |
|--------------------------------------|----------------------------------------------------------------------------------------------------|
| Category Name:                       | Office365Cisco                                                                                                    |
| List Order:                          | 3                                                                                                    |
| Category Type:                       | External Live Feed Category \$                                                                                                    |
| Routing Table:                       | Management                                                                                                    |
| Feed File Location: (?)              | Cisco Feed Format ? Office 365 Feed Format ? Office 365 Web Service ?<br>Web Service URL: https://endpoints.office.com/endpoints                                                   |
|                                      | Start Test                                                                                                    |
|                                      | Created URL is, https://endpoints.office.com/endpoints/worldwide?<br>ServiceAreas=sharepoint&TenantName=Cisco&NoIPv6=true&clientrequestid=c77b61e5-<br>15cc-4536-aa84-403f620a95ac |
|                                      | Checking DNS resolution of feed server<br>Success: Resolved 'endpoints.office.com' address: 13.91.37.26                                                                            |

The following screen shot shows the Office 365 web service JSON output for the above example.

| <pre></pre>                                                                                                    |     |                                                                                                    |                                                                                                    |                                                                                                    |                                                                                                    |                                                                                                    |                                        |                  |                 |               |             |                |                        |                         |                      |        |
|----------------------------------------------------------------------------------------------------|-----|----------------------------------------------------------------------------------------------------|----------------------------------------------------------------------------------------------------|----------------------------------------------------------------------------------------------------|----------------------------------------------------------------------------------------------------|----------------------------------------------------------------------------------------------------|----------------------------------------|------------------|-----------------|---------------|-------------|----------------|------------------------|-------------------------|----------------------|--------|
| <pre># Apps @ Cisco Live WSA @ TME Group @ Cisco 2017 @ Cisco 2018 @ LAB URL @ 2015 @ WIKI Search @ Diagnostic Signat @ sjc20-emc06a-we @ Index of /AVVID/C @ Inde  {     "id": 31,     "serviceAreaDisplayName": "SharePoint",     "serviceAreaDisplayName": "SharePoint Online and OneDrive for Business",     "id": 1     "Cisco sharepoint.com",     "Cisco sharepoint.com",     "Cisco sharepoint.com",     "Cisco Sharepoint.com",     "tin": 1     "13.107.6.156/31",     "13.107.6.156/32",     "13.107.9.156/32",     "13.107.9.156/32",     "13.107.9.156/32",     "13.107.9.156/32",     "13.107.9.156/32",     "13.107.9.156/32",     "13.107.9.156/32",     "13.107.9.156/32",     "13.107.9.156/32",     "13.107.9.156/32",     "13.107.9.156/32",     "13.107.9.156/32",     "13.107.9.156/32",     "13.107.9.156/32",     "13.107.9.156/32",     "13.107.9.156/32",     "13.107.9.156/32",     "13.107.9.156/32",     "13.107.9.156/32",     "13.107.9.156/32",     "13.107.9.156/32",     "13.107.9.156/32",     "13.107.9.156/32",     "13.107.9.156/32",     "13.107.9.156/32",     "13.107.9.156/32",     "13.107.9.156/32",     "13.107.9.156/32",     "13.107.9.156/32",     "13.107.9.156/32",     "13.107.9.156/32",     "13.107.9.156/32",     "13.107.9.156/32",     "13.107.9.156/32",     "13.107.9.156/32",     "13.107.9.156/32",     "13.107.9.156/32",     "13.107.9.156/32",     "13.107.9.156/32",     "13.107.9.156/32",     "13.107.9.156/32",     "13.107.9.156/32",     "13.107.9.156/32",     "13.107.9.156/32",     "13.107.9.156/32",     "13.107.9.156/32",     "13.107.9.156/32",     "13.107.9.156/32",     "13.107.9.156/32",     "13.107.9.156/32",     "13.107.9.156/32",     "13.107.9.156/32",     "13.107.9.156/32",     "13.107.9.156/32",     "13.107.9.156/32",     "13.107.9.156/32",     "13.107.9.156/32",     "13.107.9.156/32",     "13.107.9.156/32",     "13.107.9.156/32",     "13.107.9.156/32",     "13.107.9.156/32",     "13.107.9.156/32",     "13.107.9.156/32",     "13.107.9.156/32",     "13.107.9.156/32",     "13.107.9.156/32",     "13.107.</pre> | ←   | $\rightarrow$                                                                                                    | С                                                                                                    |                                                                                                    |                                                                                                    | https:                                                                                                    | //endpoints.of                         | ffice.com/endpoi | nts/worldwide?S | erviceAreas=s | sharepoint8 | kTenantName=Ci | isco&NoIPv6=true&clier | ntrequestid=c77b61e5-18 | icc-4536-aa84-403f62 | 0a95ac |
| <pre>[     "id": 31,     "serviceArea": "SharePoint",     "serviceArealiplayName": "SharePoint Online and OneDrive for Business",     "urls": [          "Cisco.sharepoint.com",          "cisco.smy.sharepoint.com          ",          "19s": [</pre>                                                                                                    | =   | Apps                                                                                                    | s E                                                                                                    | Cis                                                                                                    | co Live V                                                                                                    | NSA                                                                                                    | TME Group                              | Cisco 2017       | 🗎 Cisco 2016    | 🗎 LAB URL     | 2015        | WIKI Search    | Diagnostic Signat      | sjc20-emc06a-we         | Index of /AVVID/IC   | 🗅 Inde |
|                                                                                                    | E ( | "id<br>"se<br>"ur<br>"j,<br>"ip<br>"<br>"<br>"<br>"<br>"<br>"<br>"<br>"<br>"<br>"<br>"<br>"<br>"<br>"<br>"<br>"<br>"<br>" | ": 3<br>rvic<br>ls":<br>Cisc<br>cs<br>cs<br>l3.1<br>l3.1<br>l3.1<br>l3.1<br>l3.1<br>l3.1<br>l3.1<br>l3.1 | 11,<br>eAre<br>eAre<br>[ 07.6<br>07.6<br>07.6<br>07.9<br>07.9<br>07.1<br>08.0<br>08.1<br>04.0<br>146.<br>170.<br>171.<br>232.<br>235.<br>tssrv:<br>ry":<br>ed": | <pre>a": "Si<br/>and ispl.<br/>arepoil<br/>share<br/>150/3<br/>168/3<br/>168/3<br/>168/3<br/>168/3<br/>168/3<br/>168/3<br/>168/3<br/>168/3<br/></pre> | hareP4<br>ayNam<br>nt.com<br>point<br>1", 2",<br>2",<br>7",<br>7",<br>7",<br>7",<br>7",<br>21",<br>21",<br>21",<br>21",<br>21",<br>21",<br>21",<br>21 | oint",<br>e": "SharePo<br>m",<br>.com" | oint Online an   | d OneDrive for  | : Business",  |             |                |                        |                         |                      |        |

About this document

Introduction to external feeds

External URL category settings

External URL categories in action

Step 5. To exclude any sites, enter the details in the Excluded Sites section.

| Excluded Sites: ?     |                                                          |                                                                                                  |
|-----------------------|----------------------------------------------------------|--------------------------------------------------------------------------------------------------|
|                       | accounts.google.com, mail.google.com, www.googleapis.com | Sort URLS<br>Click the Sort URLs<br>button to sort all site<br>URLs in Alpha-numerical<br>order. |
|                       | (e.g. 10.0.0.1, 2001:420:80:1::5, example.com.)          |                                                                                                  |
|                       | Excluded Regular Expressions: (?)                        |                                                                                                  |
|                       | Enter one regular expression per line.                   |                                                                                                  |
| Auto Update the Feed: | O not auto update                                        |                                                                                                  |
|                       | Hourly + Every 01:0 (HH:MM)                              |                                                                                                  |

Multiple entries can be separated with line breaks or commas.

**Step 6** (optional). To use regular expressions to specify sites to exclude, expand the Advanced option and add the expressions to the **Excluded Regular Expressions** section.

To view the excluded sites, click the Feed Content View option.

| Rep      | Web Secu                                | rity Manager           | Security Services | Network                | System Adminis | tration      | wus-www.sway-can.com<br>wus-www.sway-extensions.co<br>www.acompli.com   |
|----------|-----------------------------------------|------------------------|-------------------|------------------------|----------------|--------------|-------------------------------------------------------------------------|
| Success  | m and External     – Settings have been | URL Catego             | ries              |                        |                |              | www.bing.com<br>www.digicert.com<br>www.dropbox.com<br>www.evernote.com |
| Categori | ies List                                |                        |                   |                        |                |              | www.google-analytics.com                                                |
| Managed  | l by: vsma.lkcol.com - local            | l changes will be over | written.          |                        |                |              | www.office.com<br>www.onedrive.com                                      |
| Add Cat  | tegory                                  |                        |                   |                        |                |              | www.outlook.com                                                         |
| Order C  | Category                                | Ca                     | tegory Type       | Last Updated           |                | Feed Content | www.wunderlist.com                                                      |
| 1 w      | whatsapp                                | Cu                     | stom (Local)      | N/A                    |                | -            | www.youtube.com                                                         |
| 2 A      | AlteonCustCat                           | Cu                     | stom (Local)      | N/A                    |                | -            | mail.google.com(excluded)                                               |
| 3 fe     | feedIIS                                 | Ext                    | ernal Feed        | Never Updated          |                | -            | www.googleapis.com(excluded                                             |
| 4 0      | Office365Cisco                          | Ext                    | ernal Feed        | 06 Aug 2019 13:33:08 P | M              | View         | -files.sharepoint.com                                                   |

The excluded sites are highlighted in red.

About this document

Introduction to external feeds

External URL category settings

External URL categories in action

## External URL categories in action

Step 1. Choose Web Security Manager > Access Polices.

| Policie | s                                                                                                    |                              |                         |                 |                  |                                                                                                    |       |
|---------|----------------------------------------------------------------------------------------------------|------------------------------|-------------------------|-----------------|------------------|----------------------------------------------------------------------------------------------------|-------|
| Add F   | Policy                                                                                                    |                              |                         |                 |                  |                                                                                                    |       |
| Order   | Group                                                                                                    | Protocols and<br>User Agents | URL Filtering           | Applications    | Objects          | Anti-Malware and Reputation                                                                        | Delet |
| 1       | Office365<br>Identification Profile: All<br>Protocols: HTTP, HTTPS, FTP over HTTP, Native FTP, All others | (global policy)              | Block: 2<br>Monitor: 77 | (global policy) | (global policy)  | Web Reputation: Enabled<br>Advanced Malware Protection: Disabled<br>Anti-Malware Scanning: Enabled | ŵ     |
|         | Global Policy<br>Identification Profile: All                                                              | No blocked items             | Monitor: 79             | Monitor: 365    | No blocked items | Web Reputation: Enabled<br>Advanced Malware Protection: Disabled<br>Anti-Malware Scanning: Enabled |       |

Step 2. Click the policy that you would like to add to the Office 365 web service.

For this example, we have created a separate policy, Office365CiscoAP. Now click within the URL Filtering cell, as shown below.

| Policie<br>Add | Policies Add Policy                                                     |                              |                         |                 |                  |                                                                                                   |        |  |  |  |
|----------------|-------------------------------------------------------------------------|------------------------------|-------------------------|-----------------|------------------|---------------------------------------------------------------------------------------------------|--------|--|--|--|
| Order          | Group                                                                   | Protocols and<br>User Agents | URL Filtering           | Applications    | Objects          | Anti-Malware and Reputation                                                                       | Delete |  |  |  |
| 1              | Office365CiscoAP<br>Identification Profile: id1<br>All identified users | (global policy)              | Block: 1<br>Monitor: 86 | (global policy) | (global policy)  | (global policy)                                                                                   | Ŵ      |  |  |  |
|                | Global Policy<br>Identification Profile: All                            | No blocked items             | Monitor: 85             | Monitor: 356    | No blocked items | Web Reputation: Enabled<br>Advanced Malware Protection: Enabled<br>Anti-Malware Scanning: Enabled |        |  |  |  |
| Edit P         | Policy Order                                                            |                              |                         |                 |                  |                                                                                                   |        |  |  |  |

 $\times$ 

#### Contents

About this document

Introduction to external feeds

External URL category settings

External URL categories in action

#### Select Custom Categories for this Policy

| Category       | Category Type | Setting Selection   |       |
|----------------|---------------|---------------------|-------|
| O365GerSp      | External Feed | Exclude from policy | \$    |
| O365ChCisEx    | External Feed | Exclude from policy | \$    |
| O365WWide      | External Feed | Exclude from policy | ¢     |
| Office365Cisco | External Feed | Include in policy   | \$    |
| Cancel         |               |                     | Apply |

**Step 3.** Select **Custom Categories**. A pop-up will display all custom URL categories that have been created.

**Step 4.** In the example below, we have checked the **Allow** box to set the customer category to Allow. This will place the traffic for Office365Cisco in pass-through mode for HTTP. When it is configured, click **Submit**.

| Custom and External URL Category Filtering                                                                           |               |            |                             |            |            |            |          |  |
|----------------------------------------------------------------------------------------------------|---------------|------------|-----------------------------|------------|------------|------------|----------|--|
| These URL Categories are defined as group membership criteria. All other categories are not applicable for this poli | icy.          |            |                             |            |            |            |          |  |
|                                                                                                    |               | Use Global | al Override Global Settings |            |            |            |          |  |
|                                                                                                    |               | Settings   | Block                       | Redirect   | Allow ?    | Monitor    | Warn ?   |  |
| Category                                                                                                    | Category Type | Select all | Select all                  | Select all | Select all | Select all | Select a |  |
| O Office365Cisco                                                                                                    | External Feed | -          |                             |            | ~          |            |          |  |
| Select Custom Categories                                                                                             |               |            |                             |            |            |            |          |  |

Step 5. Don't forget to commit all changes. Save your configuration.

Step 6. Now select Web Security Manager > Identification Profiles > Add Identification Profile.

Select URL Categories under the Advanced section, and select Office365Cisco.

**Note:** The external feed was created at the beginning of this guide. The setting below will exempt the Office365Cisco URL from authentication.

About this document

Introduction to external feeds

External URL category settings

External URL categories in action

| Identification Profiles: CiscoIden                        | tificationProfile1                                                                                                    |  |  |  |
|-----------------------------------------------------------|----------------------------------------------------------------------------------------------------|--|--|--|
| Client / User Identification Profile Settings             |                                                                                                    |  |  |  |
| Enable Identification Profile                             |                                                                                                    |  |  |  |
| Name: ⑦                                                   | CiscoIdentificationProfile1<br>(e.g. my 11 Profile)                                                                                                    |  |  |  |
| Description:                                              |                                                                                                    |  |  |  |
| Insert Above:                                             | 1 (Global Profile) \$                                                                                                    |  |  |  |
| User Identification Method                                |                                                                                                    |  |  |  |
| Identification and Authentication: (?)                    | For additional options, define an authentication realm (see Network > Authentication)<br>or enable ISE (see Network > Identity Services Engine).                                  |  |  |  |
| Membership Definition                                     |                                                                                                    |  |  |  |
| Membership is defined by any combination of the following | ng options. All criteria must be met for the policy to take effect.                                                                                                    |  |  |  |
| Define Members by Subnet:                                 | (examples: 10.1.1.0, 10.1.1.0/24, 10.1.1.1-10, 2001:420:80:1::5, 2000:db8::1-2000:db8::10)                                                                                        |  |  |  |
| Define Members by Protocol:                               | <ul> <li>HTTP/HTTPS</li> <li>Native FTP</li> </ul>                                                                                                    |  |  |  |
| ✓ Advanced                                                | Use the Advanced options to define or edit membership by proxy port, destination (URL Category), or User Agents.<br>The following advanced membership criteria have been defined: |  |  |  |
|                                                           | Proxy Ports:         None Selected           URL Categories:         Office365Cisco                                                                                               |  |  |  |

Step 7. Select Web Security Manager > Decryption Policies > Add Policy.

You will need to set the Identification Profile to CiscoldentificationProfile1, which we created in step 6. When you have selected your identity profile, the URL categories will automatically be populated. The setting below helps Office 365 pass through HTTPS traffic without decrypting the transactions.

About this document

Introduction to external feeds

External URL category settings

External URL categories in action

#### Decryption Policy: Office365CiscoDP

| C Enable Policy                                                                                                    |                                                                                                    |                                                                                                    |                                                                                                  |                                                                                                    |                                          |                         |
|----------------------------------------------------------------------------------------------------|----------------------------------------------------------------------------------------------------|----------------------------------------------------------------------------------------------------|--------------------------------------------------------------------------------------------------|----------------------------------------------------------------------------------------------------|------------------------------------------|-------------------------|
| Policy Name: 🕐                                                                                                    | Office365CiscoDP                                                                                                    |                                                                                                    | -                                                                                                |                                                                                                    |                                          |                         |
|                                                                                                    | (e.g. my IT policy)                                                                                                    |                                                                                                    |                                                                                                  |                                                                                                    |                                          |                         |
| Description:                                                                                                    |                                                                                                    |                                                                                                    |                                                                                                  | k                                                                                                    |                                          |                         |
| Insert Above Policy:                                                                                                    | 1 (Global Policy) \$                                                                                                    |                                                                                                    |                                                                                                  |                                                                                                    |                                          |                         |
| Policy Expires:                                                                                                    | Set Expiration fo                                                                                                    | or Policy                                                                                                    |                                                                                                  |                                                                                                    |                                          |                         |
|                                                                                                    | On Date:                                                                                                    |                                                                                                    | MM/DD/YYYY                                                                                       |                                                                                                    |                                          |                         |
|                                                                                                    | At Time:                                                                                                    | 00 \$.00 \$                                                                                                    |                                                                                                  |                                                                                                    |                                          |                         |
| IIcy Member Definition<br>embership is defined by the combination of the following options.                                                        | . All criteria must be m                                                                                                    | net for the policy to t                                                                                                    | take effect.                                                                                     |                                                                                                    |                                          |                         |
| Nicy Member Definition<br>tembership is defined by the combination of the following options.<br>Identification Profiles and Users:                 | . All criteria must be m<br>Select One or More                                                                                                    | net for the policy to t<br>Identification Profile                                                                                                    | take effect.                                                                                     |                                                                                                    |                                          |                         |
| blicy Member Definition<br>fembership is defined by the combination of the following options.<br>Identification Profiles and Users:                | . All criteria must be m<br>Select One or More<br>Identification Profile                                                                                                    | net for the policy to t<br>Identification Profile                                                                                                    | take effect.<br>25 🕈                                                                             | Authorized Users and Grou                                                                                                    | ps                                       | Add Identification Prof |
| Nicy Member Definition<br>tembership is defined by the combination of the following options.<br>Identification Profiles and Users:                 | . All criteria must be m<br>Select One or More<br>Identification Profile<br>CiscoIdentificationP                                                                                                    | net for the policy to t<br>Identification Profile                                                                                                    | take effect.                                                                                     | Authorized Users and Grou                                                                                                    | ps                                       | Add Identification Prof |
| olicy Member Definition<br>tembership is defined by the combination of the following options.<br>Identification Profiles and Users:                | All criteria must be m<br>Select One or More<br>Identification Profile<br>CiscoldentificationP<br>Authentication Inform<br>proxy traffic, user ag                                                                                                    | net for the policy to t<br>Identification Profile<br>Profile1 •<br>nation may not be av                                                                                                    | take effect.                                                                                     | Authorized Users and Grou<br>No authentication required<br>Sc connection time. For tran<br>ecryption policies.                                                                             | ps<br>psparent                           | Add Identification Prof |
| Policy Member Definition<br>Membership is defined by the combination of the following options.<br>Identification Profiles and Users:<br>© Advanced | All criteria must be m<br>Select One or More<br>Identification Profile<br>CiscoldentificationP<br>Authentication inform<br>proxy traffic, user age<br>Use the Advanced opl<br>Agents.                                                                           | Identification Profile<br>Profile<br>attion may not be aw<br>thent information is ur<br>obtions to define or ed                                                                                                    | take effect.<br>as •)<br>vailable at HTTF<br>navailable for d<br>lit membership                  | Authorized Users and Group<br>No authentication required<br>IS connection time. For tran<br>ecryption policies.<br>by proxy port, subnet, Time                                             | ps<br>isparent<br>a Range, destination ( | Add Identification Prof |
| ember Definition<br>tembership is defined by the combination of the following options.<br>Identification Profiles and Users:<br>~ Advanced         | All criteria must be m<br>Select One or More<br>Identification Profile<br>CiscoldentificationP<br>Authentication inform<br>proxy traffic, user age<br>Use the Advanced op<br>Agents.<br>The following advance                                                   | net for the policy to t<br>Identification Profile<br>Profile1<br>abion may not be av<br>nettin information is un<br>titions to define or ed<br>ceed membership crite                                                   | take effect.<br>es •<br>vailable at HTTH<br>navailable for d<br>lit membership<br>eria have been | Authorized Users and Group<br>No authentication required<br>Sc connection time. For tran<br>ecryption policies.<br>by proxy port, subnet, Time<br>defined:                                 | ps<br>Isparent<br>e Range, destination ( | Add Identification Prof |
| Plicy Member Definition<br>Membership is defined by the combination of the following options.<br>Identification Profiles and Users:<br>~ Advanced  | All criteria must be m<br>Select One or More<br>Identification Profile<br>Ciscoldentification<br>Authentication inform<br>proxy traffic, user age<br>Use the Advanced opl<br>Agents.<br>The following advance<br>Proxy Ports:                                   | net for the policy to t<br>Identification Profile<br>Profile1 :<br>nation may not be av<br>nent information is ur<br>titions to define or ed<br>ced membership crite<br>None Selected                                  | take effect.                                                                                     | Authorized Users and Group<br>No authentication required<br>'s connection time. For tran<br>ecryption policies.<br>by proxy port, subnet, Time<br>defined:                                 | ps<br>isparent<br>e Range, destination ( | Add Identification Prof |
| Plicy Member Definition<br>Membership is defined by the combination of the following options.<br>Identification Profiles and Users:                | All criteria must be m<br>Select One or More<br>Identification Profile<br>Ciscoldentification<br>Authentication inform<br>proxy traffic, user age<br>Use the Advanced opl<br>Agents.<br>The following advance<br>Proxy Ports: M<br>Subnets: M                   | Identification Profile<br>Profile1 •)<br>nation may not be av<br>nent information is ur<br>thions to define or ed<br>ced membership crite<br>None Selected<br>None Selected                                            | take effect.                                                                                     | Authorized Users and Group<br>No authentication required<br>'S connection time. For tran<br>ecryption policies.<br>by proxy port, subnet, Time<br>defined:                                 | ps<br>sparent<br>e Range, destination (  | Add Identification Prof |
| Plicy Member Definition<br>Membership is defined by the combination of the following options.<br>Identification Profiles and Users:<br>~ Advanced  | All criteria must be m<br>Select One or More<br>Identification Profile<br>CiscoldentificationP<br>Authentication inform<br>proxy traffic, user age<br>Use the Advanced opl<br>Agents.<br>The following advance<br>Proxy Ports: f<br>Subnets: f<br>Time Range: f | net for the policy to t<br>Identification Profile<br>Profile1<br>timestimation is un<br>titions to define or ed<br>ced membership crite<br>None Selected<br>Non Selected<br>No Time Range Defin<br>(see Web Security M | take effect.                                                                                     | Authorized Users and Group<br>No authentication required<br><i>S connection time. For tran</i><br><i>ecryption policies.</i><br>by proxy port, subnet, Time<br>defined:<br>ed Time Ranges) | ps<br>sparent<br>e Range, destination (  | Add Identification Prof |

Step 8. Click Submit.

About this document

Introduction to external feeds

External URL category settings

External URL categories in action

#### Step 9. Select URL Filter Policy.

| Policie | 15                                                                                              |                 |                 |                 |        |
|---------|-------------------------------------------------------------------------------------------------|-----------------|-----------------|-----------------|--------|
| Add P   | Policy                                                                                          |                 | _               |                 |        |
| Order   | Group                                                                                           | URL Filtering   | Web Reputation  | Default Action  | Delete |
| 1       | Office365CiscoDP<br>Identification Profile: CiscoIdentificationProfile1<br>All identified users | Pass Through: 1 | (global policy) | (global policy) | Ê      |
|         | Global Policy<br>Identification Profile: All                                                    | Monitor: 85     | Enabled         | Decrypt         |        |

Step 10. Now, under the Office365CiscoDP policy, select URL Filtering > Select Custom Categories > Office365Cisco> Include in Policy > Apply and Submit. Make sure you always commit your changes.

With support for REST-based APIs, the administrators can define different actions for various supported service types, locations, IPv6, and tenants.

In the following example, the worldwide SharePoint traffic is set for **Decrypt** and all other worldwide endpoint traffic is set to **Pass Through**.

**Step 1.** Choose Web **Security Manager > Custom and External URL Categories**. Add the following categories and URLs as described in the **External URL categories** section.

Name: SharepointFeedWorldWide

URL: https://endpoints.office.com/endpoints/Worldwide?ServiceAreas=sharepoint

Name: AllfeedsWorldwide

URL: https://endpoints.office.com/endpoints/worldwide

Step 2. Select Web Security Manager > Decryption Policies > Add Policy.

Create a policy **Office365Sharepoint**, and under **Advanced Settings**, add the URL category **SharepointFeedWorldWide** and click **Submit**.

**Step 3.** Set the URL filtering action for the custom category **SharepointFeedWorldWide** to **Decrypt** (as described in **step 10** of the section **External URL categories in action**).

About this document

Introduction to external feeds

External URL category settings

External URL categories in action

**Step 4.** Repeat the steps above to create a decryption policy named **Office365WorldWide** for customer category **AllfeedsWorldwide**, and set the URL filtering action to **Pass Through**.

| Decryption Policies |                                                                                               |  |                 |  |                 |                 |        |
|---------------------|-----------------------------------------------------------------------------------------------|--|-----------------|--|-----------------|-----------------|--------|
| Policie             | Policies                                                                                      |  |                 |  |                 |                 |        |
| Add P               | Add Policy                                                                                    |  |                 |  |                 |                 |        |
| Order               | Group                                                                                         |  | URL Filtering   |  | Web Reputation  | Default Action  | Delete |
| 1                   | Office365Sharepoint<br>Identification Profile: All<br>URL Categories: SharepointFeedWorldWide |  | Decrypt: 1      |  | (global policy) | (global policy) | Ŵ      |
| 2                   | Office365WorldWide<br>Identification Profile: All<br>URL Categories: AllfeedsWorldwide        |  | Pass Through: 1 |  | (global policy) | (global policy) | Ŵ      |

Step 5. Submit and commit changes.

#### **Routing policy configuration (optional)**

Administrators can also create routing policies based on the custom URL identification to route to a specific upstream proxy device.

Step 1. Select Web Security Manager > Routing Policies > Add Policy. Create a policy named ToUpstreamWSA.

Step 2. Expand Advanced and click URL Categories.

| Policy Member Definition<br>Membership is defined by the combination of the following options. All c | criteria must be met                                                                                                    | for the policy to take effect. |                                    |                            |  |
|----------------------------------------------------------------------------------------------------|----------------------------------------------------------------------------------------------------|--------------------------------|------------------------------------|----------------------------|--|
| Identification Profiles and Users:                                                                   | Select One or More Identification Profiles \$                                                                                                  |                                |                                    |                            |  |
|                                                                                                    | Identification Profile                                                                                                    |                                | Authorized Users and Groups        | Add Identification Profile |  |
|                                                                                                    | Select Identification Profile \$                                                                                                    |                                | No Identification Profile selected | â                          |  |
|                                                                                                    | Use the Advanced options to define or edit membership by protocol, proxy port, subnet, Time Range, destination (URL Category), or User Agents. |                                |                                    |                            |  |
|                                                                                                    | The following advanced membership criteria have been defined:                                                                                  |                                |                                    |                            |  |
|                                                                                                    | Protocols:                                                                                                    | None Selected                  |                                    |                            |  |
|                                                                                                    | Proxy Ports: None Selected                                                                                                    |                                |                                    |                            |  |
|                                                                                                    | Subnets: None Selected                                                                                                    |                                |                                    |                            |  |
|                                                                                                    | Time Range: No Time Range Definitions Available<br>(see Web Security Manager > Defined Time Ranges)                                            |                                |                                    |                            |  |
|                                                                                                    | URL Categories:                                                                                                    | None Selected                  |                                    |                            |  |
|                                                                                                    | User Agents:                                                                                                    | None Selected                  |                                    |                            |  |

Step 3. Select the external feed Office365Cisco and submit the changes.

About this document

Introduction to external feeds

External URL category settings

External URL categories in action

Step 4. Under Routing Destination, click Direct Connection.

| Routin | Routing Definitions                                                                          |                     |  |        |  |
|--------|----------------------------------------------------------------------------------------------|---------------------|--|--------|--|
| Add F  | olicy                                                                                        |                     |  |        |  |
| Order  | Members                                                                                      | Routing Destination |  | Delete |  |
| 1      | ToUpstreamWSA<br>Identification Profile: CiscoIdentificationProfile1<br>All identified users | Direct Connection   |  | Ē      |  |

**Step 5.** Select the appropriate upstream proxy from the drop-down option.

In this example we have leveraged a preconfigured upstream proxy named UpstreamWSA11.7.

#### **Routing Policies: Add Upstream Proxy Group**

| Routing Destination Settings | Use Global Policy Settings |
|------------------------------|----------------------------|
| Upstream Proxy Group:        | ✓ Direct Connection        |
| Cancel                       |                            |

**Step 6:** Submit and commit the changes.

About this document

Introduction to external feeds

External URL category settings

External URL categories in action

#### **Bypass Office 365 traffic**

**AsyncOS 11.8** adds support for configuring custom and external URL categories in the Proxy Bypass List. This is possible only when the appliance is in transparent mode. The option can be used to bypass any specified Office 365 traffic to be routed normally.

| Edit Proxy Bypass        |                                                                                                    |
|--------------------------|----------------------------------------------------------------------------------------------------|
| Proxy Bypass             |                                                                                                    |
| Proxy Bypass List: (?)   | All destinations and clients in this list will bypass web proxy policies when the appliance is in transparent<br>mode.<br>10.0.0.10<br>(e.g. 10.0.0.1, 2001:420:80:1::5, example.com.) |
| Custom URL Categories: 🕐 | Add custom URL categories to Proxy bypass list.<br>Office365Cisco                                                                                                    |

**Note:** The Proxy Bypass List is limited to host names and IP addresses only. Any regular expressions configured in the custom category, or even partial names, are ignored. Both custom and external categories can be used, and for the latter auto-update is honored.

© 2019 Cisco and/or its affiliates. All rights reserved. Cisco and the Cisco logo are trademarks or registered trademarks of Cisco and/or its affiliates in the U.S. and other countries. To view a list of Cisco trademarks, go to this URL: www.cisco.com/go/trademarks. Third-party trademarks mentioned are the property of their respective owners. The use of the word partner does not imply a partnership relationship between Cisco and any other company. (1110R)